## **MANUAL PROGRAM**

- 1. PADA MENU ANDROID PILIH APLIKASI iLEPPUNG
- 2. JIKA SUDAH MASUK APLIKASI TERSEBUT , PILIH MENU YANG DI INGINKAN

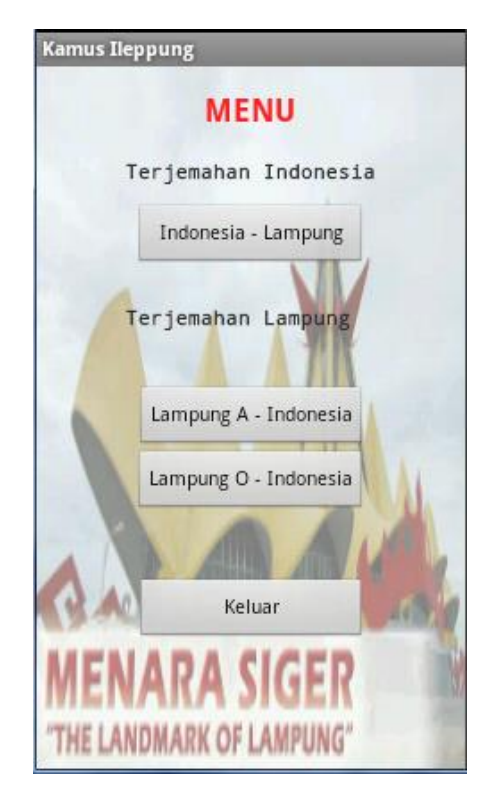

3. MASUKKAN KATA YANG AKAN DI TERJEMAHKAN MAKSIMAL 2 KATA

| Kamus Ileppung                                                                                                    |  |  |  |  |
|----------------------------------------------------------------------------------------------------|--|--|--|--|
| Kamus Indonesia - Lampung                                                                                                    |  |  |  |  |
| Indonesia                                                                                                    |  |  |  |  |
|                                                                                                    |  |  |  |  |
|                                                                                                    |  |  |  |  |
| Terjemahkan                                                                                                    |  |  |  |  |
| Lampung Dialek A                                                                                                    |  |  |  |  |
|                                                                                                    |  |  |  |  |
|                                                                                                    |  |  |  |  |
| Lampung Dialek O                                                                                                    |  |  |  |  |
|                                                                                                    |  |  |  |  |
| A A CONTRACTOR OF A A CONTRACTOR OF A A CONTRACTOR OF A A CONTRACTOR OF A A CONTRACTOR A A CONTRACTOR A A                                                                                                    |  |  |  |  |
| 11111111111111111111111111111111111111                                                                                                    |  |  |  |  |
| ******                                                                                                    |  |  |  |  |
|                                                                                                    |  |  |  |  |
|                                                                                                    |  |  |  |  |
| AAAAAAAAAAAAAAAAAAAAAAAAAAAAAAAAAAAAAA                                                                                                    |  |  |  |  |
| *******************************                                                                                                    |  |  |  |  |
|                                                                                                    |  |  |  |  |
| A STATE AND A STATE AND A STAT |  |  |  |  |
|                                                                                                    |  |  |  |  |

4. JIKA SUDAH MEMASUKKAN KATA , PILIH TOMBOL TERJEMAHKAN5. HASIL TERJEMAHAN AKAN DIHASILKAN

| Kamus Indo<br>Indonesia<br>pergi | nesia  | - Lam | pung |         |
|----------------------------------|--------|-------|------|---------|
|                                  | Terjer | nahka | in   |         |
| Lampung Diale                    | k A    |       |      | (TOTAL) |
| tanda                            | 17. 17 | 12 28 | 1.52 | TAN T   |
| Lampung Diale                    | k O    |       |      | -       |
| tandak                           |        |       |      | 1       |

6. JIKA KATA TIDAK DITEMUKAN SILAHKAN HAPUS KEMBALI , DAN ULANGI KATA YANG AKAN DIMASUKKAN

| Kamus Ind<br>Indonesia | onesia - Lam   | pung    |
|------------------------|----------------|---------|
| jangan                 |                |         |
|                        | Terjemahka     | in      |
| Lampung Dia            | lek A          | *****   |
| (Terjemal              | nan Tidak Dite | emukan) |
| Lampung Dia            | lek O          |         |
| (Terjema               | han Tidak Dite | emukan) |

- 7. JIKA INGIN KEMBALI KE MENU UTAMA SILAHKAN TEKAN TOMBOL BACK PADA SMARTPHONE ANDROID ANDA>
- 8. JIKA SELESAI SILAHKAN PILIH MENU KELUAR